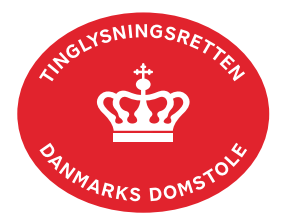

## **Meddelelse** Tvangsauktion

Vejledningen indeholder hjælp til **udvalgte** trin i anmeldelsen, og den indeholder alene de oplysninger, der er nødvendige for at komme gennem den pågældende arbejdsopgave **sammen med** den tekst, der fremgår af skærmbillederne.

Denne dokumenttype kan kun anmeldes af de nævnte parter i tinglysningslovens § 13.

| Fase                                | Forklaring                                                                                                    | Tast                                         |
|-------------------------------------|----------------------------------------------------------------------------------------------------|----------------------------------------------|
| Start anmeldelse                    | Gå ind på <u>tinglysning.dk</u> og vælg "Tinglysning mv.".<br>Log ind og vælg "Ny anmeldelse".                                                                                                    | Tinglysning mv.                              |
| Anmelder                            | Kontaktinformationer og sagsnummer er hensigtsmæssige, men e-mailadresse er obligatorisk.                                                                                                    | Næste                                        |
| Find<br>tinglysningsobjekt          | Under fanen "Fast ejendom" angives hvilken ejendom<br>tinglysningen omfatter. Der kan kun anvendes én<br>søgemulighed af gangen. Søgning på landsejerlav og<br>matrikelnummer samt evt. efterfølgende ejendomstype<br>og nummer giver den mest præcise søgning.<br>Søgeresultatet fremgår nu under "Valgte ejendomme".                                       | Fast ejendom<br>Søg<br>Næste                 |
| Vælg<br>dokumenttype                | I feltet "Kategori" vælges "Adkomst".<br>I feltet "Dokumenttype" vælges "Meddelelse<br>Tvangsauktion".                                                                                                    | Kategori<br>Adkomst<br>Dokumenttype<br>Næste |
| Angiv oplysninger<br>om sagsnr. mv. | <ul> <li>Trin 3: Oplysninger om retskreds, sagsnr. mv. indtastes.</li> <li>Auktionskøbers cpr-nr. og for- og efternavn eller cvr-nr. skal indtastes.</li> <li>Afslut med "Tilføj auktionskøber".</li> <li>En udenlandsk auktionskøber skal ikke tilføjes i anmeldelsen. Information om auktionskøber skal angives i trinnet "Øvrige oplysninger".</li> </ul> | (T)ilføj auktionskøber                       |

| Fase                         | Forklaring                                                                                                    | Tast               |
|------------------------------|----------------------------------------------------------------------------------------------------|--------------------|
| Angiv andre roller           | <b>Trin 8:</b> Rollen "Myndighed" skal tilføjes og er den eneste aktør, der skal underskrive.                                                                                                    | Andre Roller 🗸 🗸 🗸 |
|                              | <ul> <li>Roller må kun angives med:</li> <li>cpr-nr. og for- og efternavn eller</li> <li>cvr-nr. eller</li> <li>navn og adresse (kun for roller uden cpr-nr./cvr-nr.).</li> </ul>                                                                                 | (T)ilføj           |
| Vælg underskrifts-<br>metode | <b>Trin 9:</b> Roller med obligatorisk underskrift fremgår af den øverste liste.                                                                                                    |                    |
|                              | Rollen "Myndighed" skal underskrives i henhold til underskriftsmappen.                                                                                                    |                    |
|                              | Roller med valgfri underskrift fremgår af den nederste<br>liste. Der kan markeres for underskriftsmetode for roller<br>angivet i denne liste, men ofte vil det ikke være<br>nødvendigt. Indholdet i den pågældende anmeldelse<br>afgør, om der skal underskrives. |                    |
|                              | Efter valg af underskriftsmetode for alle aktører skal<br>anmeldelsen sendes til underskriftsmappen, hvor<br>anmeldelsen kan gennemses inden den underskrives og<br>anmeldes.                                                                                     | Til (u)nderskrift  |
|                              | <u>Se evt. vejledningen "Underskriv og anmeld" (pdf).</u>                                                                                                    |                    |
|                              | OBS: Ved prøvetinglysning – husk at gemme kladde<br>først.                                                                                                    |                    |